### アットサーチ関連資料 <Windows PCの履歴削除回避設定方法>

### TEPCO光ネットワークエンジニアリング株式会社

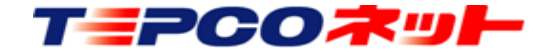

### この資料について

- PCからアットサーチを利用する場合、ブラウザ終了
   時に履歴を削除する設定では、認証エラーが発生します
- そのため、アットサーチの認証を残す設定方法をお 知らせします
- 本資料は、Windows PCの代表的なブラウザである 下記3種を対象に作成しています
  - 1) Internet Explorer 11
  - 2) Microsoft Edge
  - 3) Google Chrome

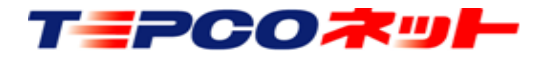

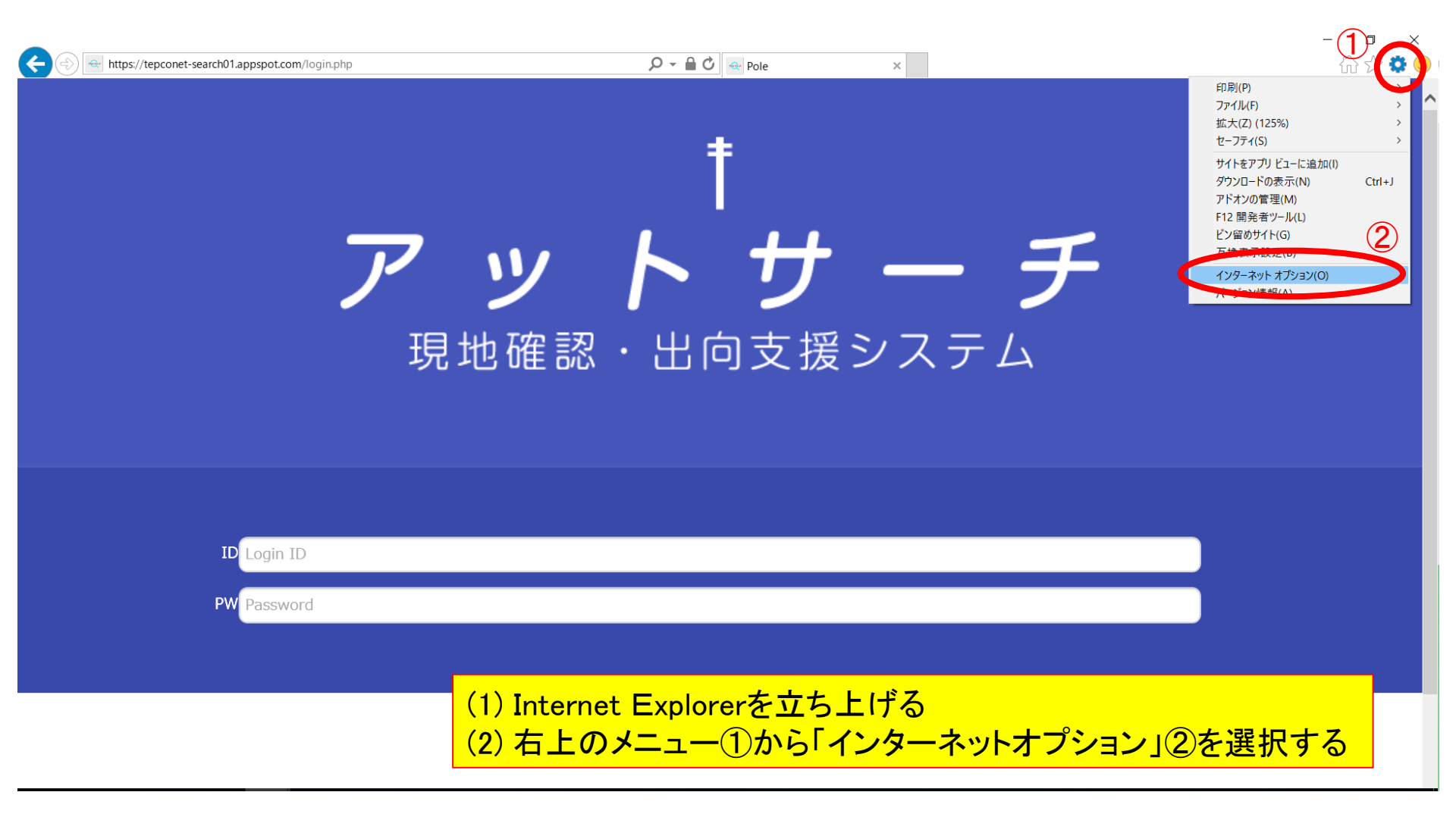

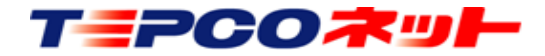

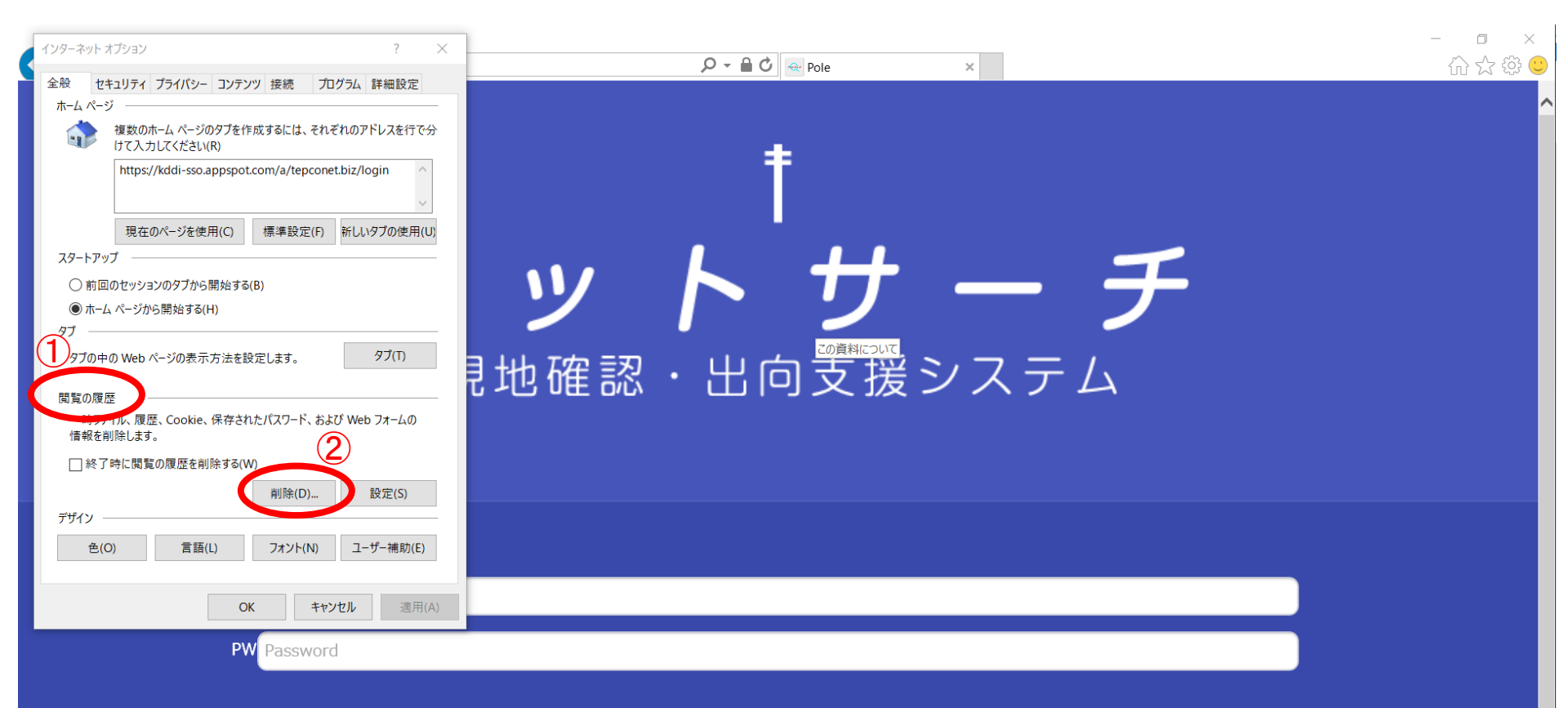

### (3) インターネットオプション設定画面が開くので、 全般タブの閲覧の履歴①にある[削除]②をクリック

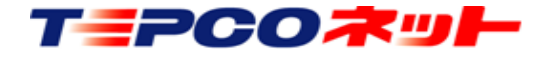

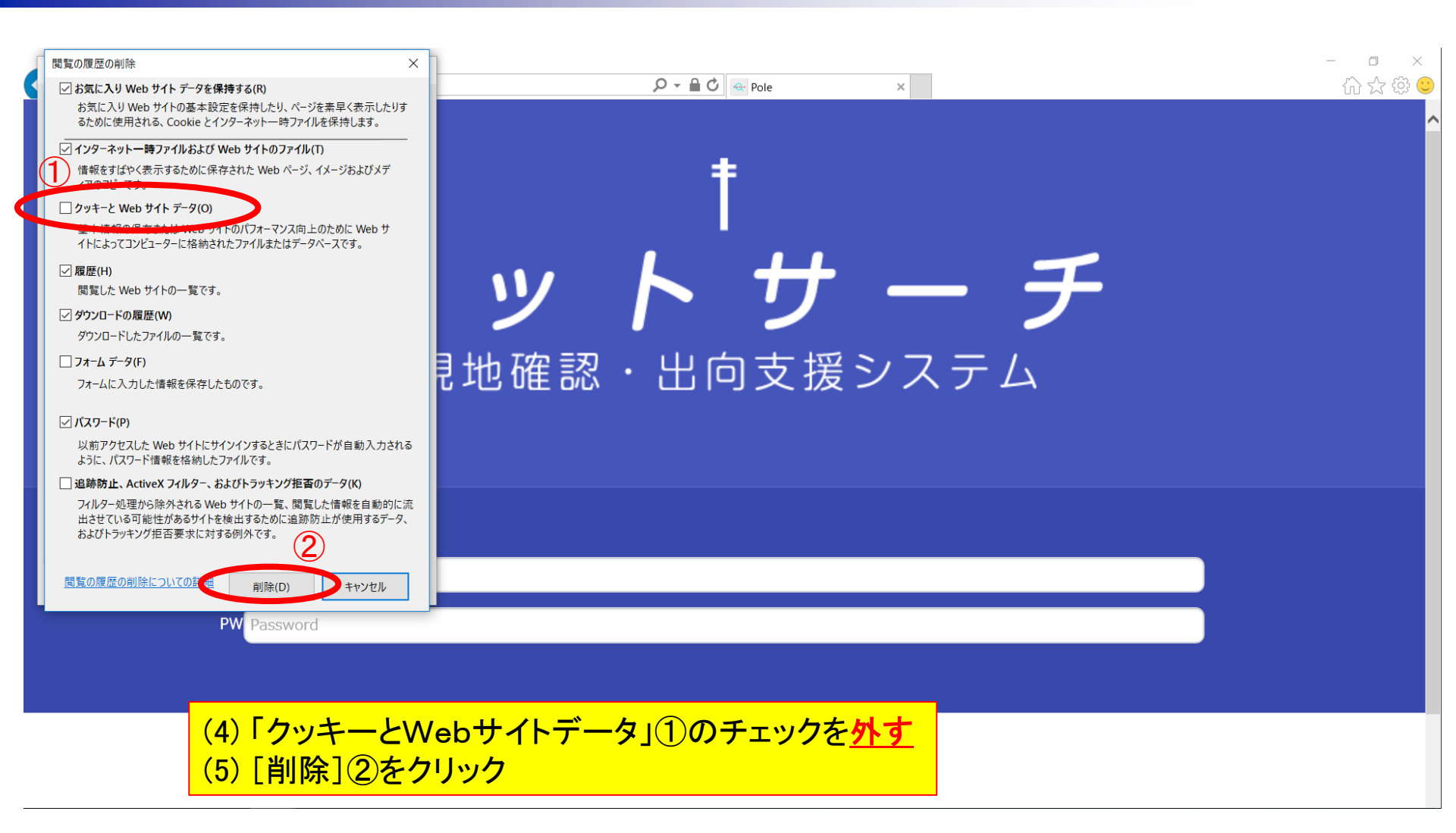

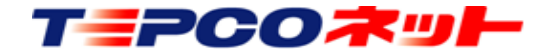

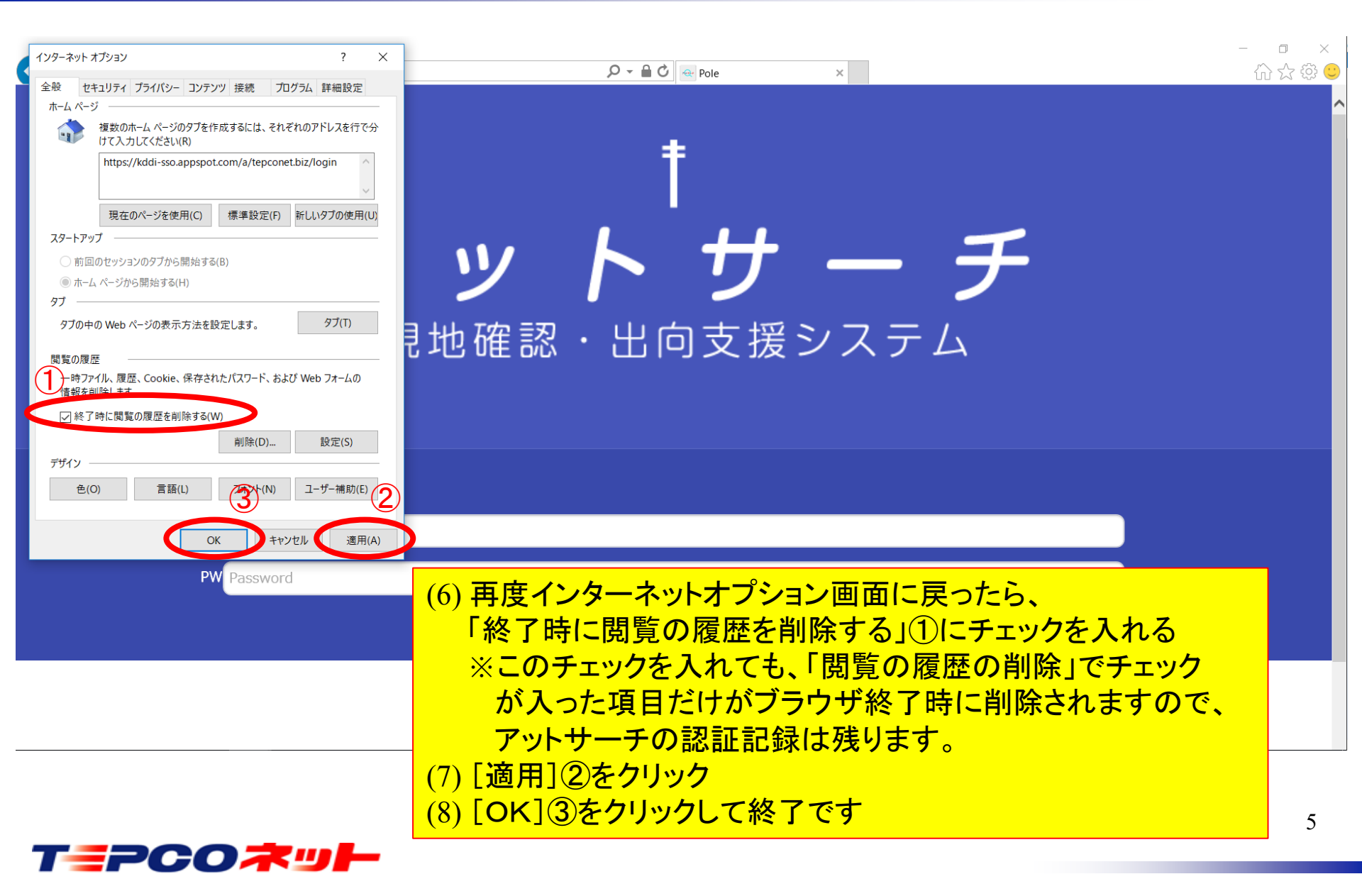

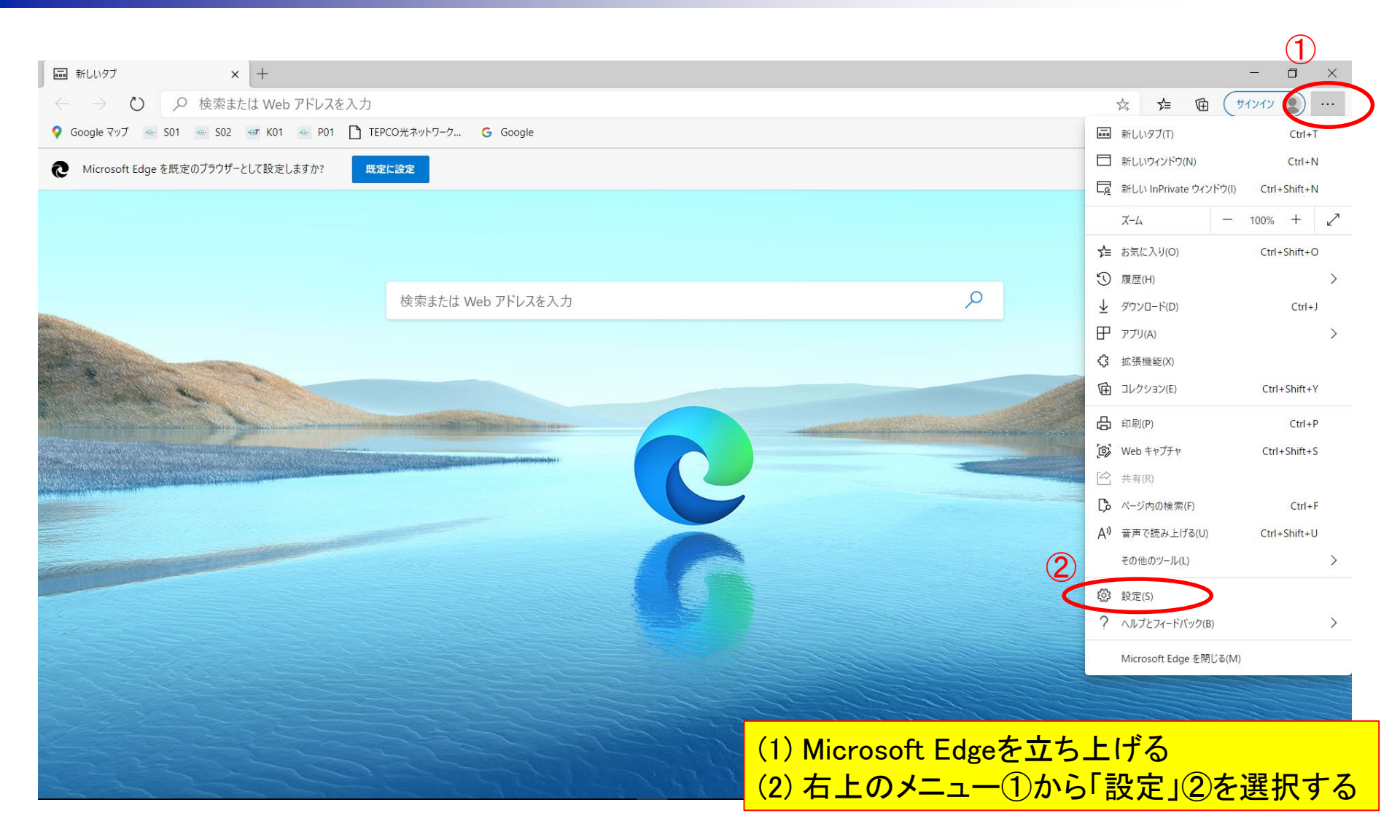

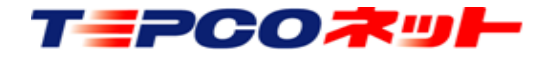

|                                                                          |                                                          | - 0 ×                                      |
|--------------------------------------------------------------------------|----------------------------------------------------------|--------------------------------------------|
| $\leftrightarrow$ $\rightarrow$ $\circlearrowright$ Edge   edge://settin | ngs/content                                              | 🗚 🏂 🖻 (サインイン 🜒 …                           |
| 設定                                                                       | Cookie とサイトのアクセス許可                                       |                                            |
| ▶ 設定の検索                                                                  | © Cookie とサイト データ 2                                      | >                                          |
| ◎ プロファイル                                                                 | 許可演み<br>() 位置機級                                          | х<br>х                                     |
| 合 ブライバシー、検索、サービス                                                         | * <b>C</b> 確認する                                          |                                            |
| <ul> <li>小航</li> <li>① 起動時</li> </ul>                                    | <ul> <li>カメラ</li> <li>() 市(市(市))</li> </ul>              | >                                          |
| <ul> <li>■ 新しいタブページ</li> <li></li></ul>                                  | ■ <b>マイク</b><br>常に確認する                                   | >                                          |
| G Cookie とサイトのアクセス許可     民定のノフッサー                                        | (**) モーション センサーまたは光センサー<br>サイトでのモーション センサーと光センサーの使用を許可する | >                                          |
|                                                                          | Q 通知<br>索に確認する                                           | >                                          |
| ∰ 言語                                                                     | JavaScript                                               | >                                          |
| 品 ブリンター                                                                  | 許可済み                                                     |                                            |
| 旦 システム<br>(5) 設定のリセット                                                    | く3 Adobe Flash<br>常に Flash をブロックする (推奨)                  | >                                          |
| □ スマートフォンとその他のデバイス                                                       | ビネ イメージ                                                  | >                                          |
| Microsoft Edge について                                                      | すべて表示                                                    |                                            |
|                                                                          | ビュ ホッフアッフとリタイレクト<br>ブロック済み                               |                                            |
|                                                                          | <ul> <li>広告</li> <li>プロック済み</li> </ul>                   | (3) 設定画面が用くので、<br>「Cookieとサイトのアクセス許可]①を選択し |
|                                                                          | パックグラウンド同期<br>最近閉じたサイトでデータの送受信の完了を許可する                   | 一覧から[Cookieとサイトデータ]②を選択する                  |
|                                                                          |                                                          |                                            |
|                                                                          | サンドボックス化されていないブラグイン アクセス     常に確認する                      | >                                          |
|                                                                          | ハンドラー<br>サイトがプロトコルの既定のハンドラーとなることを求めることを許可する              | >                                          |
|                                                                          | 岡 MIDI デバイス                                              | >                                          |

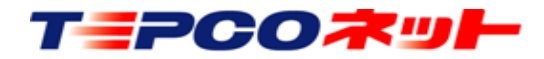

### ◎ 設定 × +

☆ ☆ @ (サインイン ⑨) …

٥

### $\leftarrow$ $\rightarrow$ $\circlearrowright$ Edge | edge://settings/content/cookies

### 設定 ← Cookie とサイトのアクセス許可 / Cookie とサイト データ Cookie データの保存と読み取りをサイトに許可する(推奨) $(\mathbf{1})$ 🖪 プロファイル • サードパーティの Cookie をブロックする △ プライバシー、検索、サービス 有効にすると、サイトでは Web 上でユーザーを追跡する Cookie を使用できなくなります。一部のサイトの機能が遮断される可能性があります。 ④ 外観 ページをプリロードして閲覧と検索を高速化する Cookie を使用すると、これらのページにアクセスしない場合にも、基本設定を保存できます ① 起動時 ■ 新しいタブ ページ すべての Cookie とサイト データを表示する > ● 共有、コピー、貼り付け ブロック 追加 📴 Cookie とサイトのアクセス許可 デバイスに Cookie を保存して読み取ることを以下のサイトに対して禁止しました。 □ 既定のブラウザー 追加されたサイトはありません ↓ ダウンロード 許可 A ファミリー セーフティ 次のサイトでは、ご利用のデバイスに Cookie を保存することができます。終了時にこれらの Cookie がクリアされないようにするには、<u>閉じるときに開覧データをクリアする</u>追加 に進みます。 ☆ 言語 tepconet-koumu01.appspot.com 品 プリンター 旦 システム tepconet-pg01.appspot.com () 設定のリセット tepconet-search01.appspot.com tepconet-search02.appspot.com Microsoft Edge について 終了時にクリア 追加 Microsoft Edge の終了時にすべての Cookie とサイトデータを消去するには、[閉じるときに閲覧データをクリアする] に移動してください。 追加されたサイトはありません 一時的に許可した Cookie とサイト データ 次のサイトにアクセスしているときに、要求元サイトが Cookie とサイト データを保存することを許可しました。詳細情報 追加されたサイトはありません

## (4) [Cookieとサイトデータ]設定画面が開くので、 [Cookieデータの保存と読取をサイトに許可する]①をON(上図の状態)にする (通常ONになっています)

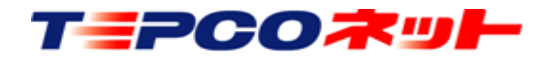

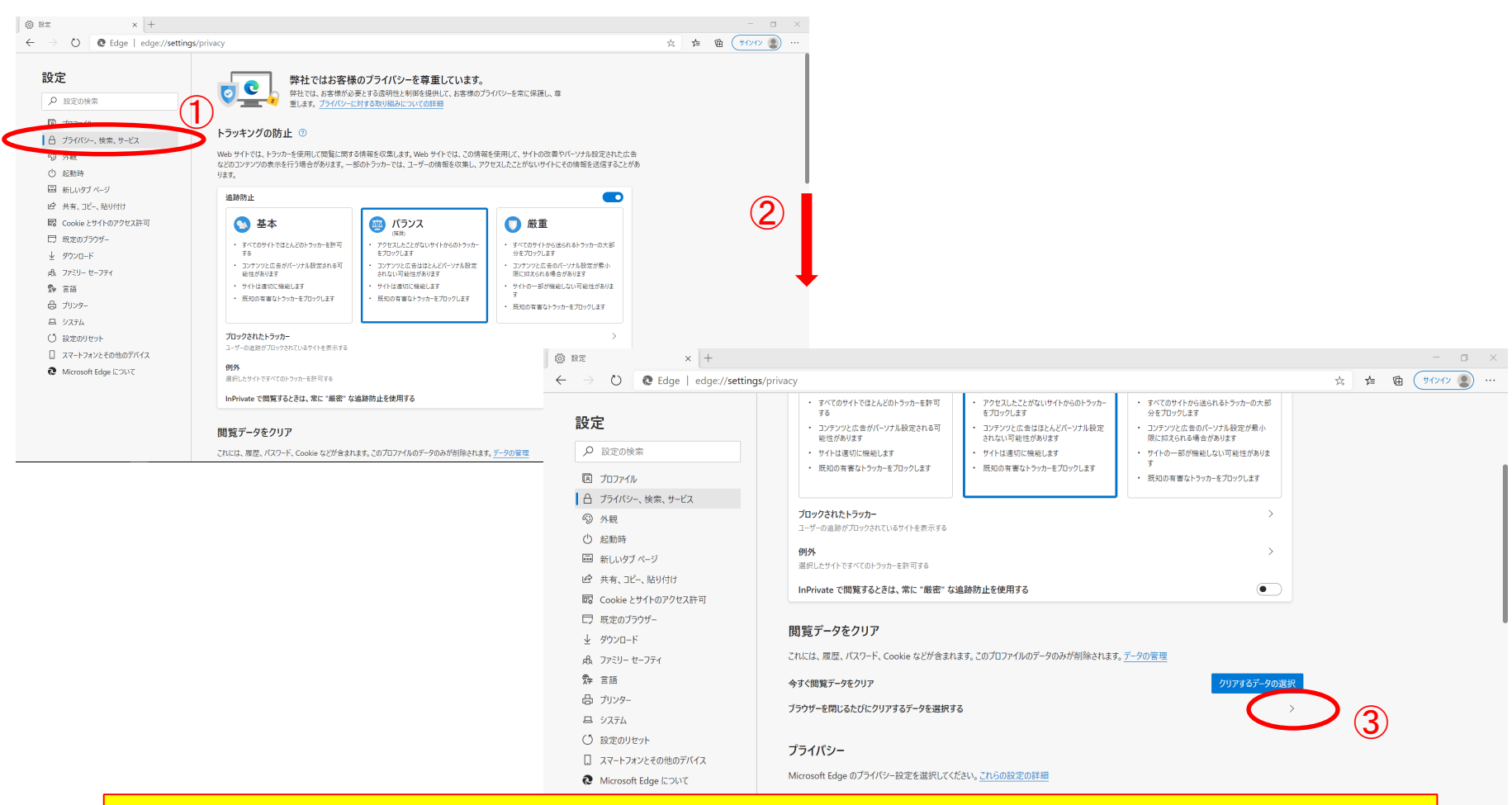

(5) [プライバシー、検索、サービス]①を選択し、設定画面を下に移動②する [閲覧データをクリア]欄の[ブラウザーを閉じるたびにクリアするデータを選択する]③ を開く

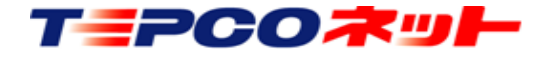

| $\rightarrow$ $\circlearrowright$ $\textcircled{C}$ Edge   edge://set | tings/clearBrowsingDataOnClose                                 | ☆ 🏂 🖻 🗍 サインイン 🌒 … |
|-----------------------------------------------------------------------|----------------------------------------------------------------|-------------------|
| 设定                                                                    | ← プライバシー、検索、サービス / 閉じるときに閲覧データをクリアする                           |                   |
| ▶ 設定の検索                                                               | プラウザーを閉じるたびにクリアするデータを選択する                                      |                   |
| ▲ プロファイル                                                              | 閲覧の履歴                                                          |                   |
| △ プライバシー、検索、サービス                                                      | 19 個の項目。 アドレス バーにオートコンプリートが含まれています。                            |                   |
| ᅠ 外観                                                                  | ダウンロードの履歴                                                      |                   |
| ○ 起動時                                                                 |                                                                |                   |
| 🔤 新しいタブ ページ                                                           | Cookie およびその他のサイト データ                                          |                   |
| ☑ 共有、コピー、貼り付け                                                         | 40 個のサイトから。ほとんどのサイトからサインアウトします。                                |                   |
| 💀 Cookie とサイトのアクセス許可                                                  | キャッシュされた画像とファイル                                                |                   |
| ⇒ 既定のブラウザー                                                            | 168 MB を解放します。一部のサイトでは、次回のアクセス時に読み込みが遅くなる可能性があります。             |                   |
|                                                                       |                                                                |                   |
| & ファミリー セーフティ                                                         | 3 1面のハスウート (tepconet-koumuu i.appspor.com、tgn.or.jp、その18 i 1面) |                   |
| ☞ 言語                                                                  | オートフィル フォーム データ (フォームやカードを含む)                                  |                   |
| 品 プリンター                                                               |                                                                |                   |
| 므 システム                                                                | <b>サイトのアクセス計可</b><br>4 個のサイト                                   |                   |
| ○ 設定のリセット                                                             | <b>ホフトされたアプリのデー</b> タ                                          |                   |
| スマートフォンとその他のデバイス                                                      | 1 個のアブリ: Microsoft Store。                                      |                   |
| € Microsoft Edge について                                                 |                                                                |                   |

 (6) [Cookieおよびその他のサイトデータ]①がOFFになっていることを確認する(上図の状態) もしONになっていたらOFFにする (通常OFFになっています)
 (7)「×」(タブ又はブラウザの右側)で画面を閉じて終了

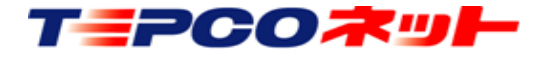

## 3) Google Chromeの場合

| 🗠 Pole 🗙 🗘 設定                                                         | × +                                     |             | - 0 ×         |
|-----------------------------------------------------------------------|-----------------------------------------|-------------|---------------|
| $\leftarrow$ $\rightarrow$ $C$ $\bigcirc$ Chrome   chrome://settings/ | privacy                                 |             | ☆ \varTheta : |
| 設定                                                                    | Q、 設定項目を検索                              |             |               |
| <b>L</b> Google の設定                                                   | プライバシーとセキュリティ                           |             | Î             |
| <ul> <li>自動入力</li> <li>プライバシーとセキュリティ</li> </ul>                       | 閲覧履歴データの削除<br>閲覧履歴、Cookie、キャッシュなどを削除します | •           |               |
| 🍘 デザイン                                                                | サイトの設定<br>ウェブサイトに使用を許可する情報や、表示してもよい     | コンテンツを管理します |               |
| <ul><li>Q、検索エンジン</li><li>□ 既定のブラウザ</li></ul>                          | もっと見る                                   | 2 ~         | - 1           |
| し 起動時                                                                 | デザイン                                    |             |               |
| 詳細設定 •                                                                | テーマ<br>Chrome ウェブストアを開きます               | Z           |               |
| DATENTIAL                                                             | ホームボタンを表示する<br>停止中                      |             | _             |
|                                                                       | ブックマークバーを表示する                           |             |               |
|                                                                       | フォントサイズ                                 | 中(推奨) 🔹     |               |
| (3) 設定画面が開                                                            | 引くので、                                   | •           |               |
| [プライバシー                                                               | とセキュリティ]を選択し、                           | 100% 💌      | •             |
| 次に[サイトの                                                               | )設定]を選択する                               |             |               |

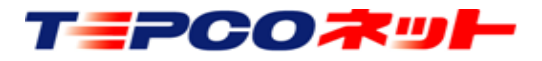

### 3)Google Chromeの場合

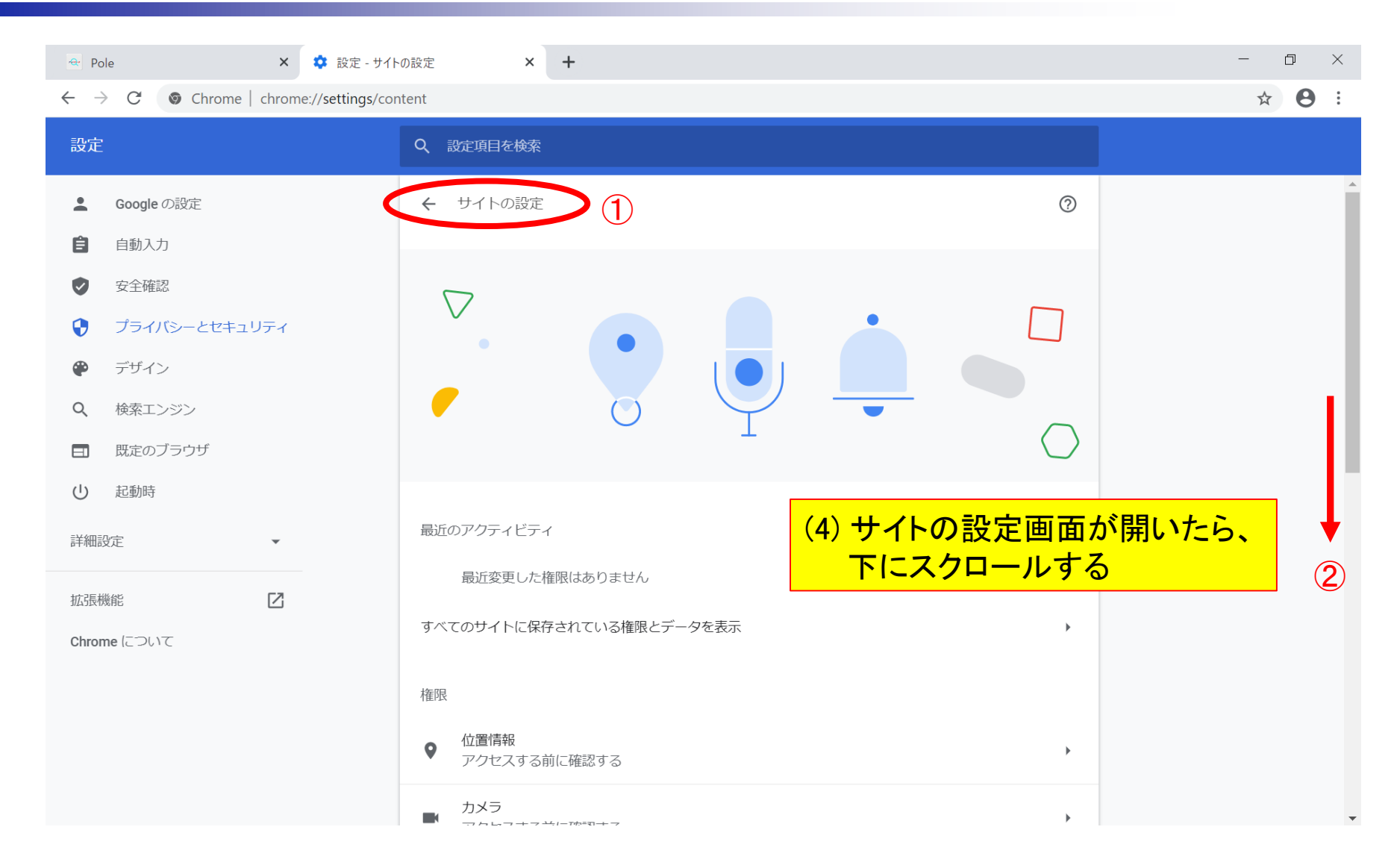

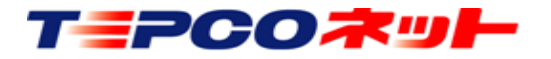

### 3) Google Chromeの場合

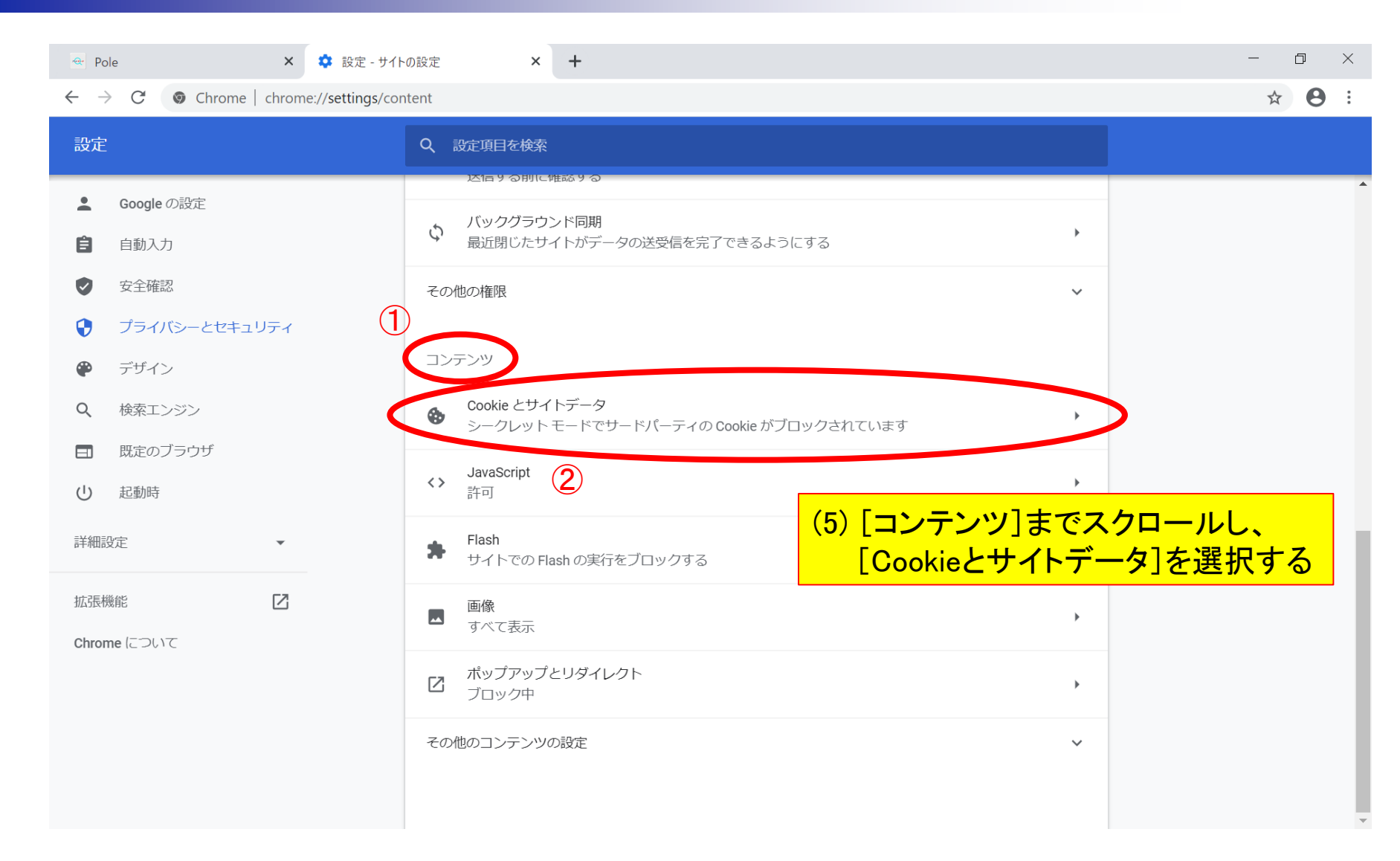

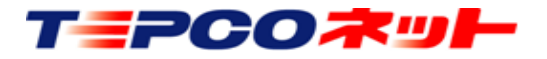

### 3) Google Chromeの場合

TEPCOネット

| <ul> <li>Pole × 設定 - Cookie と他のサイトデータ × +</li> <li> <ul> <li></li></ul></li></ul>                                                                                                    | - □ ×<br>☆ ❷ : |
|----------------------------------------------------------------------------------------------------|----------------|
| <ul> <li>              ◆ ○ C hrome chrome://settings/cookies      </li> <li>             Boogle の設定             <ul> <li>             el 動入力             <ul></ul></li></ul></li></ul>                                                                                                    | ☆ 🖰 :          |
| 設定       Q 設定項目を検索         ▲ Google の設定       全般設定         ● 自動入力       全般設定         ② 安全確認       ○ Cookie をすべて受け入れる         ③ ブライバシーとセキュリティ       ●         ● デザイン       サイトは、Cookie を使用してブラウジングの利便性を改善できます(ログイン状態の維持、ショッピングカートの中身の保存などが行えます)                                                                                                    |                |
| <ul> <li>▲ Google の設定</li> <li>● 自動入力</li> <li>● 全確認</li> <li>● Cookie をすべて受け入れる</li> <li>● Cookie をすべて受け入れる</li> <li>● プライバシーとセキュリティ</li> <li>● デザイン</li> <li>● サイトは、Cookie を使用してブラウジングの利便性を改善できます(ログイン状態の維持、ショッピングカートの中身の保存などが行えます)</li> <li>● サイトは、Cookie を使用して別のサイトでのあなたの閲覧アクティビティを確認できます(広告)</li> </ul>                                                                                                    |                |
| Q 検索エンジン       のカスタマイズなどが行えます)         ■ 既定のブラウザ       ・         ● 起動時       シークレットモードでサードパーティの Cookie をブロックします       ・         詳細設定       ・         ・       ・         ・       ・         ・       ・         ・       ・         ・       ・         ・       ・         ・       ・         ・       ・         ・       ・         ・       ・         ・       ・         ・       ・         ・       ・         ・       ・         ・       ・         ・       ・         ・       ・         ・       ・         ・       ・         ・       ・         ・       ・         ・       ・         ・       ・         ・       ・         ・       ・         ・       ・         ・       ・         ・       ・         ・       ・         ・       ・         ・       ・         ・       ・         ・       ・< |                |

 (6) [Cookieをすべて受け入れる]を選択する
 (7) [Chromeの終了時にCookieとサイトデータを削除する]がオフ[灰色]になっていることを 確認する(オン[青色]になっている場合はオフ[灰色]にしてください)
 (8) 「アットサーチ」を開いているタブに戻る

| 🖬 < 💽 Pole                                                         | × + ~                                             |                         | - 1×          |
|--------------------------------------------------------------------|---------------------------------------------------|-------------------------|---------------|
| $\leftarrow$ $\rightarrow$ $\circlearrowright$ $\circlearrowright$ | A https://tepconet-search01.appspot.com/login.php | □ ☆ ≦                   | L &           |
|                                                                    |                                                   | □ 新しいウィンドウ              | Ctrl+N        |
|                                                                    | ±                                                 | 🖾 新しい InPrivate ウィンドウ   | Ctrl+Shift+P  |
|                                                                    |                                                   | 拡大 一                    | 100% + 🖍      |
|                                                                    |                                                   | ♪ お気に入り                 | Ctrl+I        |
|                                                                    |                                                   | 띁 リーディング リスト            | Ctrl+M        |
|                                                                    |                                                   | ① 履歴                    | Ctrl+H        |
|                                                                    |                                                   |                         | Ctrl+J        |
|                                                                    | ・ 現 地 唯 認 ・ 出 回 又 抜 ン ス ナ ム                       |                         |               |
|                                                                    |                                                   | ツール バーに表示               | >             |
|                                                                    |                                                   | <b>占</b> 印刷             | Ctrl+P        |
|                                                                    |                                                   | ▶ ページ内の検索               | Ctrl+F        |
|                                                                    |                                                   | A <sup>)</sup> 音声で読み上げる | Ctrl+Shift+G  |
| T                                                                  |                                                   | ーロ タスク バーにこの項目をピン留      | めする           |
| •                                                                  |                                                   | その他のツール                 | (2) >         |
| P۷                                                                 | Password                                          | 設定                      |               |
|                                                                    |                                                   | ? ヘルプとフィードハック           | $\rightarrow$ |
|                                                                    |                                                   |                         |               |
|                                                                    |                                                   |                         |               |
|                                                                    | (1) Microsoft Edge                                | <u>立ち ト</u> げろ          |               |
|                                                                    |                                                   |                         |               |

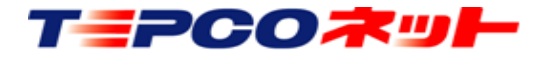

| 🖶 🖅 💽 Pole                                          | × + ~                                                      | – 0 X                         |
|-----------------------------------------------------|------------------------------------------------------------|-------------------------------|
| $\leftrightarrow$ $\rightarrow$ $\circlearrowright$ | A https://tepconet-search01.appspot.com/login.php          |                               |
|                                                     | →<br><b>土</b> ◎ 全般 1                                       | 全般                            |
|                                                     | 日 プライバシーとセキュリティ                                            | カスタマイズ                        |
|                                                     |                                                            | テーマの選択                        |
|                                                     |                                                            | 白                             |
|                                                     |                                                            | Microsoft Edge の起動時に開くページ:    |
|                                                     | 現地確認・出向支払                                                  | スタート ページ 🗸 🗸                  |
|                                                     |                                                            | 新しいタブを開いたときに表示するページ           |
|                                                     |                                                            | "トップ サイト" とおすすめのコンテンツ 🛛 🗸     |
|                                                     |                                                            | お気に入りとその他の情報を転送する             |
|                                                     |                                                            | インポートまたはエクスポート                |
|                                                     | ID Login ID                                                | お気に入りバーを表示する                  |
| P                                                   | W Password                                                 | 72                            |
|                                                     |                                                            | [ホーム] ボタンを表示する                |
|                                                     |                                                            | <b>()</b> オン                  |
|                                                     |                                                            | ホーム ページの設定                    |
| <mark>(3)設定</mark>                                  | <mark> 画面が開くので、                                    </mark> | スタート ページ ー                    |
| [プラ                                                 | イバシーとセキュリティ]を選択する                                          | 頻繁にアクセスするサイトを "トップ サイト" に表示する |

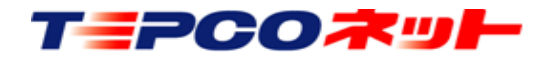

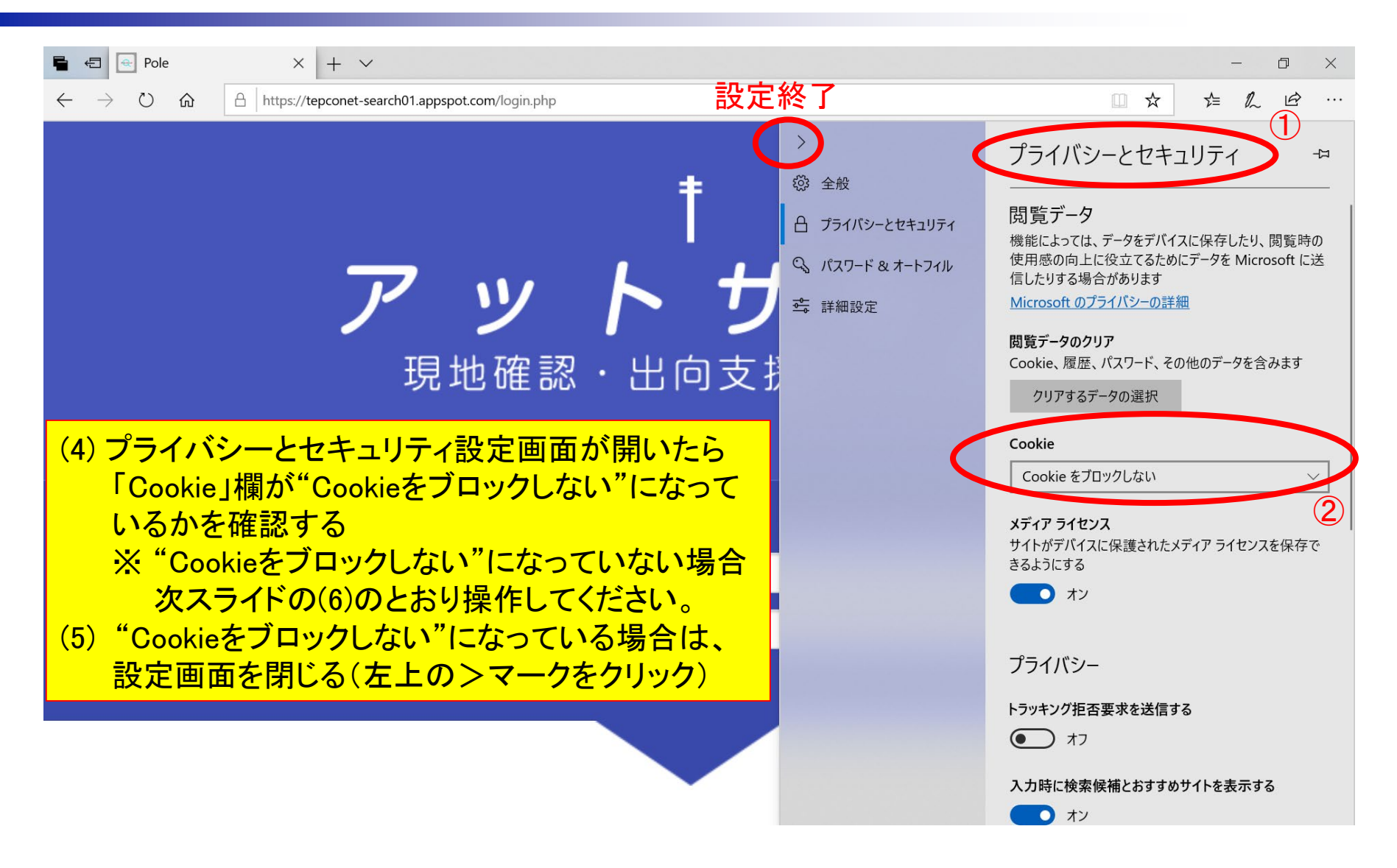

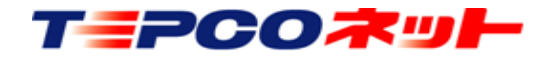

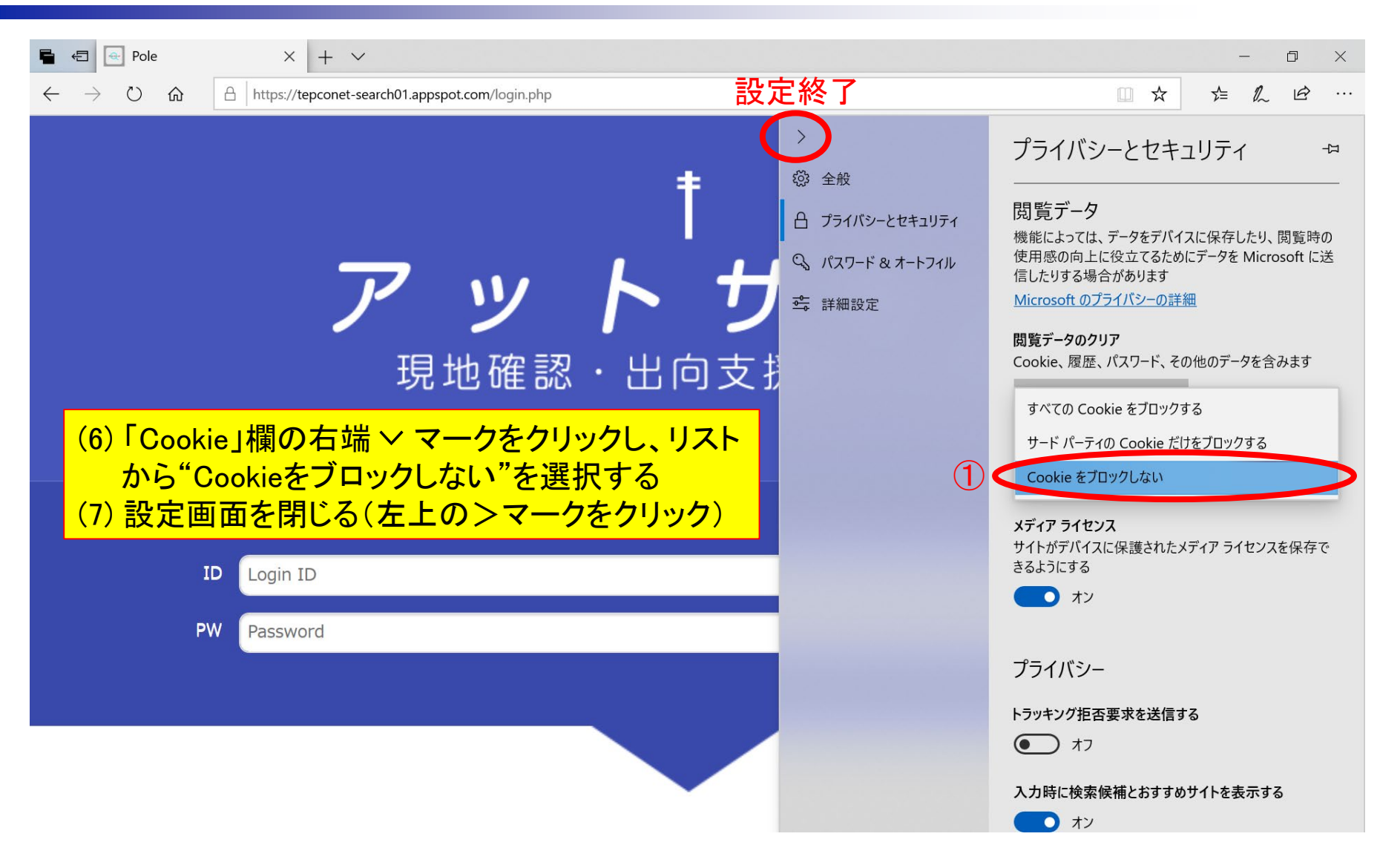

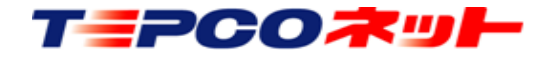

### 3)Google Chromeの場合

| er Pole                                              | × +                                |                                               | - a1 ×                           |
|------------------------------------------------------|------------------------------------|-----------------------------------------------|----------------------------------|
| $\leftrightarrow$ $\rightarrow$ C $rac{1}{2}$ tepcon | et-search01.appspot.com/login.php  |                                               | ☆ 🚯 🗄                            |
|                                                      | +                                  | 新しいタブ(T)<br>新しいウィンドウ(N)<br>シークレット ウィンドウを開く(I) | Ctrl+1<br>Ctrl+N<br>Ctrl+Shift+N |
|                                                      |                                    | 履歴(H)<br>ダウンロード(D)<br>ブックマーク(B)               | ►<br>Ctrl+J                      |
|                                                      | アットワーシ                             | ズーム<br>印刷(P)<br>キャスト(C)                       | – 100% + <b>Ľ]</b><br>Ctrl+P     |
|                                                      | 現地確認・出向支援システム                      | 検索(F)<br>その他のツール(L)<br>編集 切り取り(T)             | Ctrl+F<br>ト<br>コピー(C) 貼り付け(P)    |
|                                                      | <                                  | 設定(S)                                         |                                  |
|                                                      |                                    | ヘルフ(H)<br>終了(X)                               | 2                                |
| ID                                                   | Login ID                           |                                               |                                  |
| PW                                                   | Password                           |                                               |                                  |
|                                                      |                                    |                                               |                                  |
|                                                      | (1) Google Chromeを<br>(2) 右上のメニューか | 立ち上げる<br>ら「設定」を選                              | 択する                              |

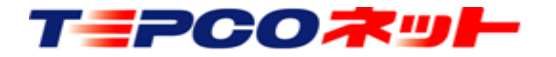

# 以上

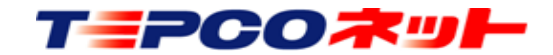